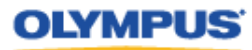

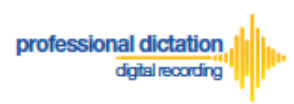

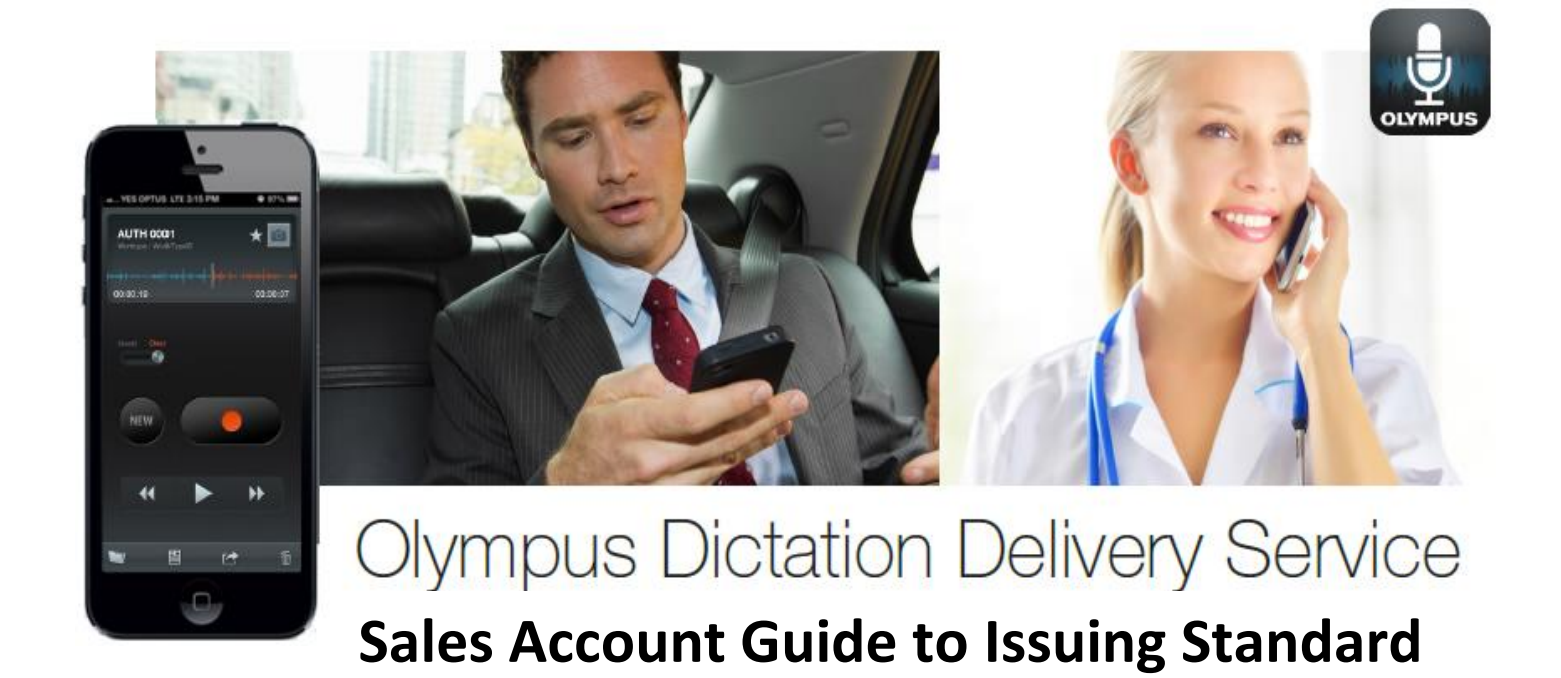

# Licenses to Customers

### Introduction

This document details the procedure for Dealers and Distributors to follow for issuing ODDS Standard Licenses to their customers.

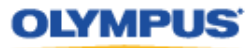

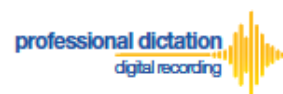

## **Receiving your Customer's License Order**

In order to issue licenses to your customer, they must first place an order for the licenses through the Olympus Dictation Portal.

When your Customer places an order you will receive the email notification [M-100];

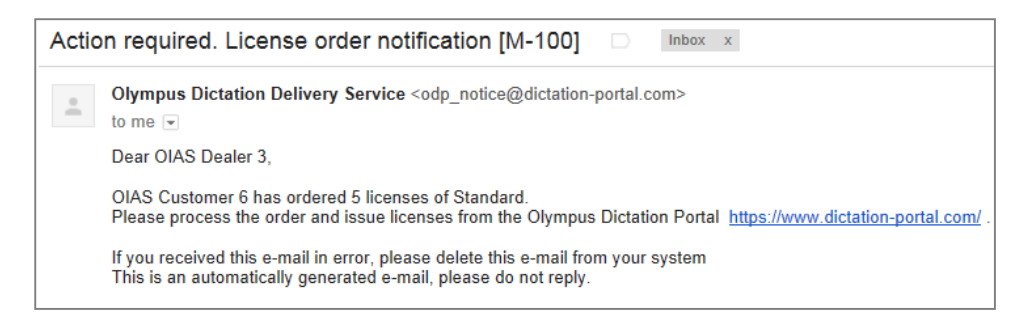

### **Issuing the Customer's License**

Once your customer's purchase order has been received and processed, and the customer invoiced for their licenses, you can log into the Olympus Dictation Portal (<u>https://www.dictation-portal.com/</u>) using your account details and issue the customer their requested licenses.

In the Account List view, the customer which has ordered the licenses will be visible in Red text. The number of licenses requested will also be visible next to your Account Name.

| Acco                                | ount List                                                      |                            |                                   |                        |                |                                      |              |   |  |            |
|-------------------------------------|----------------------------------------------------------------|----------------------------|-----------------------------------|------------------------|----------------|--------------------------------------|--------------|---|--|------------|
| View                                | View Edit Add Customer Delete + - Issue License Enable Disable |                            |                                   |                        |                |                                      |              |   |  |            |
| OIAS I                              | Dealer 3(10) reque                                             | st (5)                     |                                   |                        |                |                                      |              |   |  |            |
| Search                              |                                                                |                            |                                   |                        |                |                                      |              |   |  |            |
| Date Range - Status All Keyword Q 2 |                                                                |                            |                                   |                        |                |                                      |              |   |  | 2          |
| Date R                              | -                                                              |                            |                                   | Status All             | •              | Keywor                               | b            |   |  | 2.         |
| Date R                              | lange                                                          |                            |                                   | Status All             |                | Keywor                               | b            |   |  | <b>)</b>   |
| Date R                              | Account                                                        | Туре                       | Created                           | Status All             | •<br>Promotion | Keywor<br>Status                     | History      | * |  | <b>ג</b> . |
| Date R                              | Account OIAS Dealer 3                                          | Type<br>Dealer             | Created<br>1/10/2013              | Status All Standard 10 | Promotion      | Keywor<br>Status<br>Enable           | History      | * |  | <b>ג</b> . |
| Date R                              | Account OIAS Dealer 3 OIAS Customer 5                          | Type<br>Dealer<br>Customer | Created<br>1/10/2013<br>1/10/2013 | Status All Standard 10 | Promotion      | Keywor<br>Status<br>Enable<br>Enable | History<br>> | * |  | <b>λ</b> . |

Select the customer by checking the box next to the Customer Account Name.

|   | Account |                 | Туре     | Created   | Standard | Promotion | Status | History |
|---|---------|-----------------|----------|-----------|----------|-----------|--------|---------|
| - | OIA     | S Dealer 3      | Dealer   | 1/10/2013 | 10       |           | Enable | >       |
|   |         | OIAS Customer 5 | Customer | 1/10/2013 |          |           | Enable | >       |
|   | ☑       | OIAS Customer 6 | Customer | 1/10/2013 |          |           | Enable | >       |

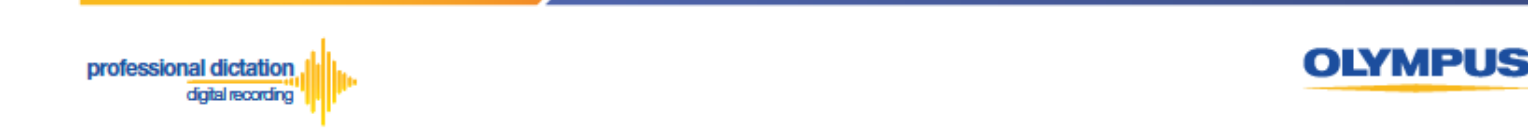

Press the [Issue License] button under the Account List Menu.

| ſ | View | Edit | Add Customer | Delete | + | - | Issue License | Enable | Disable |
|---|------|------|--------------|--------|---|---|---------------|--------|---------|
| l |      |      |              |        |   |   |               |        |         |

The Issue License window will be displayed confirming the number of Standard Licenses to be issued to the customer. In the [PO Number:] field, enter in a desired reference number for the license issue. (For example, this may be the purchase order or invoice number for the customer's ODDS License purchase.) Press the [OK] Button to confirm the issue of licenses.

| Issue License        |           | × |
|----------------------|-----------|---|
| TO OIAS Customer 6   |           |   |
| License :            | Standard  |   |
| Number of Licenses : | 5         |   |
| Period :             | 1 year    |   |
| PO Number :          | PO 1837   |   |
|                      |           |   |
|                      | OK Cancel |   |

The below confirmation window will be displayed. Press the [OK] Button to complete the issuing of the licenses.

| Issue License                                    | ×         |
|--------------------------------------------------|-----------|
| License will be issued. Do you want to continue? |           |
|                                                  | OK Cancel |

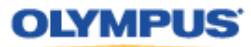

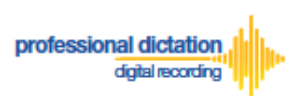

## Confirming licenses have been issued.

The license/s have now been issued to your customer. You can visibly confirm the number of licenses assigned to the customer from the Account List view.

| A   | 1000            | oun  | t Lis  | t            |           |           |      |        |           |        |         |   |             |
|-----|-----------------|------|--------|--------------|-----------|-----------|------|--------|-----------|--------|---------|---|-------------|
|     | iew             |      | Edit   | Add Custom   | er Delete | e +       | -    | Issue  | License   | Enable | Disable |   |             |
| 01/ | AS I            | Dea  | aler ( | 3(5)         |           |           |      |        |           |        |         |   |             |
| Se  | arch<br>ate F   | Rang | le     |              |           |           | Stat | us All |           | Keywor | d       |   | _Q <i>#</i> |
|     |                 |      | A      | ccount       | Туре      | Created   | Sta  | andard | Promotion | Status | History | * |             |
| -   |                 | 01/  | AS De  | aler 3       | Dealer    | 1/10/2013 | 5    |        |           | Enable | >       |   |             |
|     | OIAS Customer 5 |      |        |              | Customer  | 1/10/2013 |      | -      |           | Enable | >       |   |             |
|     |                 |      | OIAS   | S Customer 6 | Customer  | 1/10/2013 | 5    | 1      |           | Enable | >       |   |             |

The customer will also receive an email notification [C-003] confirming the licenses have been issued.

| Stan | dard license issue notification [C-003] 📃 🛛 🗠 🖉                                                                                                    |
|------|----------------------------------------------------------------------------------------------------|
| •    | Olympus Dictation Delivery Service <odp_notice@dictation-portal.com> to me</odp_notice@dictation-portal.com>                                                                                                    |
|      | Dear OIAS Customer 6,<br>OIAS Dealer 3 has issued licenses as below.<br>Type of license issued: Standard<br>The number of license issued: 5<br>The license expiration date: 13/10/2014                                                                                                    |
|      | To start using your licenses, please take the following steps.<br>1. Login to the Olympus Dictation Portal.<br>2. Complete the dictation file delivery setting on Smartphone List in the Olympus Dictation Portal.<br>3. Download the Olympus Dictation for iPhone/Android app to your smartphones.<br>4. Enter following information in the fields in the Settings tab of the app to activate the app.<br>URL: https://www.dictation-portal.com/<br>Smartphone login ID: OIAS_Customer_6<br>Smartphone password: The password you created<br>The e-mail address of the user of each smartphone<br>If you received this e-mail in error, please delete this e-mail from your system<br>This is an automatically generated e-mail, please do not reply. |
|      | https://www.dictation-portal.com/ContactUs                                                                                                    |